# VIVI IN THE CLASSROOM

KELVIN NORMAN, ED. D.

# SESSION OUTLINE

- Introduction to ViVi
- ViVi features and uses
- How to log in and start a ViVi session
- Live demo
- **Q** & A

### **INTRODUCTION TO VIVI**

- Classroom communication and collaboration tool that promotes student active learning
- There are currently 143 ViVi devices deployed in 137 classrooms
- ViVi application is installed on classroom teaching stations and student computers
- Instructors and students log in using SSO credentials
  - Instructors are given the role of presenter
  - Students can share their own computer screens
  - Note: Computers must be connected to EagleNet WiFi or Ethernet
- Vivi is not integrated with ilearn

# VIVI FEATURES AND INTERFACE

#### ViVi has two components:

- ViVi Display App
  - Desktop app

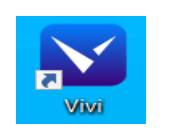

- Can be installed from Software Center or Self Service on Mac computers
- Browser app
  - https://app.vivi.io
- ViVi Display Hardware Device
  - Installed in the classroom
  - Wireless or Ethernet

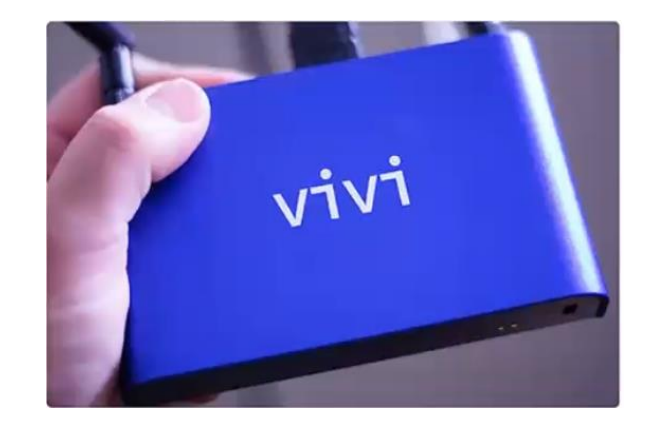

#### VIVI COMMON CLASSROOM USES

- Instructors can share and save screens while lecturing
- Students can take lecture screenshots and save them to their desktop or to cloud storage
- Whiteboard with annotations
- Combining classrooms
  - Up to 10 rooms can be selected as a group of combined rooms
  - Screens can be shared to specific displays in each room

### ADDITIONAL VIVI CLASSROOM USES

- Sharing cameras is a newly added feature
  - Webcams and document cameras
  - Camera attached to ViVi hardware device
- Playing videos from playlists
  - Add Youtube or uploaded locally stored videos
- Messaging the class
- Polls
- Assessments

#### HOW TO START A VIVI SESSION

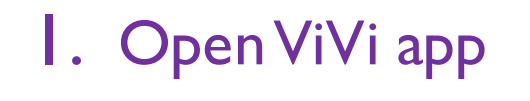

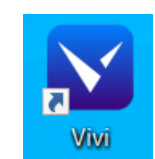

2. Search and select room

| cooms ()                 |          |
|--------------------------|----------|
| > Southwest Hall         |          |
| Stonecipher Lecture Hall |          |
| Volpe Library            |          |
|                          |          |
| LIBR113A                 |          |
| LIBR113B                 | ដ<br>ជ   |
|                          | <u> </u> |

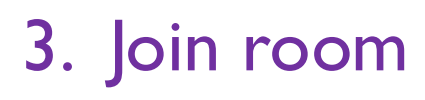

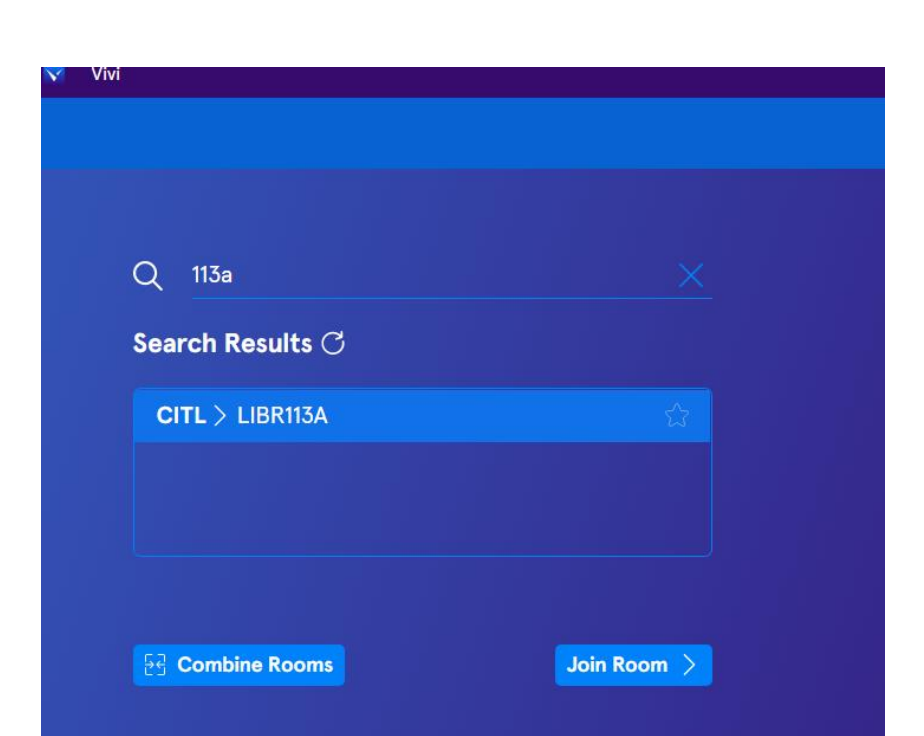

# JOINING AND CONNECTING TO ROOM INSTRUCTOR VIEW

| Vivi                                                                                                    | Vivi                                                                                                 | - o × |
|----------------------------------------------------------------------------------------------------|----------------------------------------------------------------------------------------------------|-------|
|                                                                                                    |                                                                                                    | ~ L © |
| < BACK                                                                                                    | < ROOM LIST                                                                                          |       |
| Please enter the Room Code to join LIBR113A.<br>It can be found on the bottom left of your display.<br>Room Code | LIBR113A Default 1 Transition<br>Share Screen Share Camera Play Content Whiteboard Clocks and Timers |       |
|                                                                                                    | Screenshot Message Class Assessment Polls Wellness                                                   |       |

#### Enter 4 digit room code

# JOINING AND CONNECTING TO ROOM STUDENT VIEW

| Vivi                                                                                                | 🔽 Vivi                                                 |
|----------------------------------------------------------------------------------------------------|--------------------------------------------------------|
|                                                                                                    |                                                        |
| < BACK                                                                                              |                                                        |
| Please enter the Room Code to join LIBR113A.<br>It can be found on the bottom left of your display. | LIBR113A 🕕 Default 🛱 Favorite                          |
| Room Code<br>Submit                                                                                 |                                                        |
|                                                                                                    | Share Screen Share Camera Play Content Whiteboard      |
| Enter 4 digit room code                                                                             | Clocks and<br>Timers                                   |
|                                                                                                    |                                                        |
|                                                                                                    | Clocks and Screenshot Message Class Wellness<br>Timers |

#### SCREEN SHARING

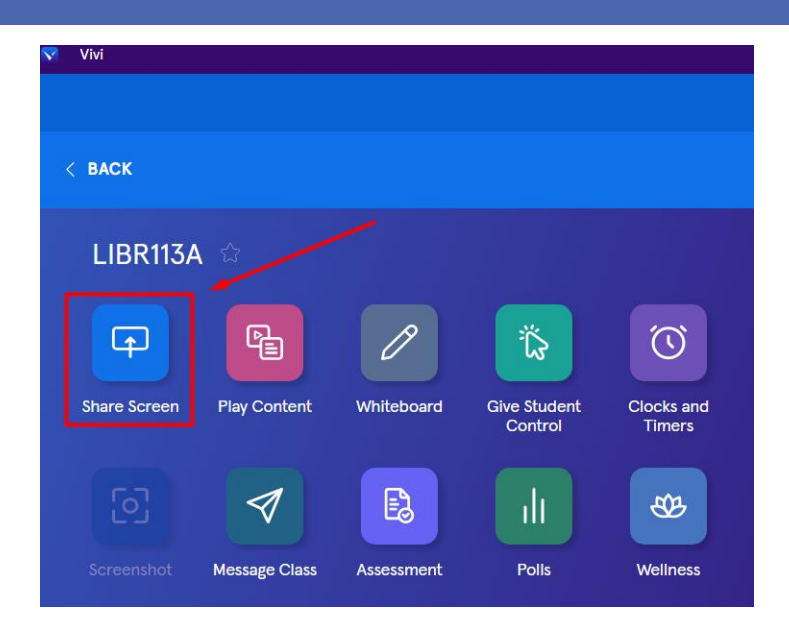

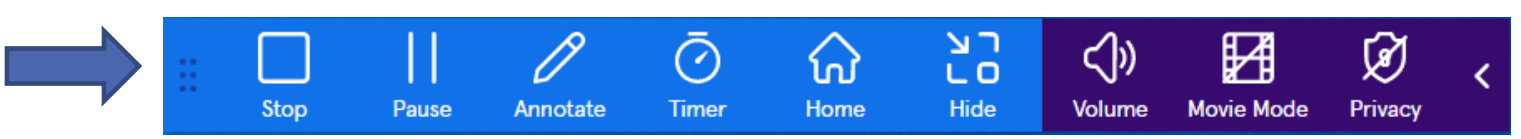

#### LINKS TO RESOURCES

- Website link: <u>https://www.vivi.io/</u>
- ViVi in the Classroom
  - <u>https://www.youtube.com/watch?v=ssAv1xFXIKc</u>
- Share screen as a Teacher
  - https://www.youtube.com/watch?v=InqtMQUGEUY
- ViVi Student Use
  - https://www.youtube.com/watch?v=bmyqaW4KJ0U
- Combine rooms
  - https://www.youtube.com/watch?v=8OJGTIFreR4
- Annotate
  - https://www.youtube.com/watch?v=BIPRUhKxIVV8